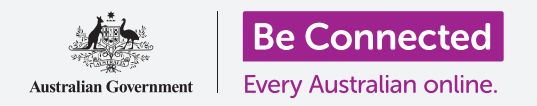

# Ρυθμίσεις δικτύου iPad

Συνδέστε το tablet σας σε Wi-Fi για να συνδεθείτε στο διαδίκτυο και να ανοίξετε έναν κόσμο δυνατοτήτων!

Πρέπει να είστε συνδεδεμένοι στο διαδίκτυο για να περιηγείστε σε ιστοσελίδες, να εγκαταστείτε εφαρμογές, να στέλνετε μηνύματα και πολλά άλλα. Αυτός ο οδηγός χρήσης θα σας διδάξει πώς να χρησιμοποιήσετε το Wi-Fi για να συνδέσετε το tablet στο διαδίκτυο.

#### Τι θα χρειαστείτε

Πριν ξεκινήσετε, βεβαιωθείτε ότι το tablet σας είναι πλήρως φορτισμένο και εμφανίζεται η οθόνη **Αφετηρίας**.

Έχετε έτοιμα το όνομα και συνθηματικό του οικιακού δικτύου Wi-Fi που θα πρέπει να είναι επίσης έτοιμο για να το χρησιμοποιήσετε και βεβαιωθείτε ότι το λογισμικό του λειτουργικού συστήματος είναι ενημερωμένο.

### Κατανόηση των δικτύων δεδομένων

To iPad σας παίρνει το μεγαλύτερο μέρος του περιεχομένου του από το διαδίκτυο. Αυτό μπορεί να είναι ιστοσελίδα, ενημέρωση καιρού, εφαρμογή ή μήνυμα email. Όμως για να συνδεθείτε στο διαδίκτυο, το tablet σας πρέπει πρώτα να συνδεθεί με ένα δίκτυο δεδομένων.

Ορισμένα μοντέλα του iPad χρησιμοποιούν κάρτα SIM και το δίκτυο κινητής τηλεφωνίας 4G για σύνδεση στο διαδίκτυο, ακριβώς όπως ένα κινητό τηλέφωνο. Ωστόσο, όλα τα iPad χρησιμοποιούν το σύστημα δικτύου Wi-Fi για σύνδεση στο διαδίκτυο, έτσι αυτό το μάθημα θα εστιάσει στο πώς να συνδεθείτε στο Wi-Fi.

Τώρα, ίσως έχετε ήδη συνδέσει το iPad στο οικιακό δίκτυο Wi-Fi όταν το ρυθμίσατε. Ωστόσο, μπορείτε να ακολυθήσετε τα βήματα αυτού του οδηγού χρήσης για να συνδεθείτε σε διαφορετικό δίκτυο Wi-Fi. Αυτό μπορεί να είναι στην τοπική σας βιβλιοθήκη ή στο

αγαπημένο σας καφέ. Τα βήματα είναι τα ίδια για τα όλα τα δίκτυα Wi-Fi.

#### Έλεγχος για υπάρχουσα σύνδεση Wi-Fi

Πρώτα, ας δούμε αν το tablet σας είναι ήδη συνδεδεμένο στο Wi-Fi. Κοιτάξτε στο πάνω δεξί μέρος της οθόνης, στα αριστερά των συμβόλων της μπαταρίας. Εάν βλέπετε μια σειρά από καμπύλες γραμμές που μοιάζουν με μια φέτα πίτας, το tablet σας είναι ήδη συνδεδεμένο σε δίκτυο Wi-Fi. Εάν είστε στο σπίτι, πιθανό είναι το tablet σας να είναι ήδη συνδεδεμένο στο οικιακό διαδίκτυο, κάτι που είναι υπέροχο!

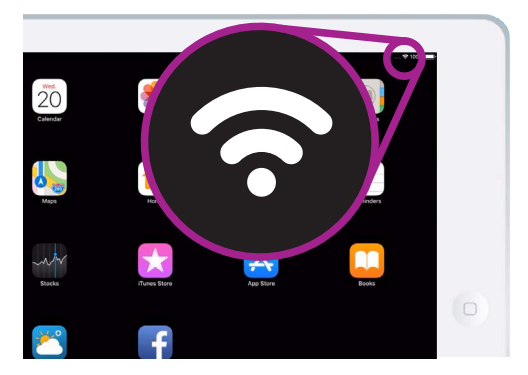

Αν δεν βλέπετε αυτές τις καμπύλες γραμμές, θα πρέπει να συνδεθείτε σε δίκτυο Wi-Fi

# Ρυθμίσεις δικτύου iPad

### Ετοιμασία του Wi-Fi για σύνδεση

To Wi-Fi αποτελεί μέρος των ρυθμίσεων σύνδεσης του tablet σας. Για να τις βρείτε:

πα να τις ρρεττε.

- Πατήστε το εικονίδιο Ρυθμίσεις στην οθόνη Αφετηρίας, για να ανοίξετε την εφαρμογή Ρυθμίσεις.
- Από τη λίστα στο αριστερό μέρος της οθόνης, πατήστε Wi-Fi. Θα βρίσκεται κοντά στην κορυφή της λίστας.
- Το δεξί μέρος της οθόνης αλλάζει και εμφανίζονται οι ρυθμίσεις Wi-Fi του iPad.
- Εάν ο διακόπτης είναι λευκός, το Wi-Fi είναι απενεργοποιημένο και δεν θα μπορείτε να συνδεθείτε στο δίκτυο. Πατήστε τον διακόπτη για να αλλάξει σε πράσινο και να ενεργοποιηθεί το Wi-Fi.

| W-FI<br>CHODE A NETHORM. |                           |
|--------------------------|---------------------------|
| GlobalGrape              | • ♥ ()                    |
| iPhone                   | ● ® ()                    |
| My Wi-Fi Network         | • * ①                     |
| Office Speaker.n003      | ♥ ①                       |
| SynologyGuest            | • • ()                    |
| Telstra5B38-5G           | • • ①                     |
| TI WIFI                  | <b>≜ ≑</b> ()             |
| WPS                      | <ul> <li>€ (i)</li> </ul> |
| Other                    |                           |
| Ask to Join Networks     | $\bigcirc$                |

Όταν ο διακόπτης του Wi-Fi είναι πράσινος, εμφανίζεται μια λίστα των διαθέσιμων δικτύων Wi-Fi

### Σύνδεση σε Wi-Fi

Για τα επόμενα βήματα, θα χρειαστεί να έχετε το όνομα του οικιακού σας δικτύου Wi-Fi και το συνθηματικό σας έτοιμα να πληκτρολογήσετε στο iPad σας.

Αν δεν τα έχετε αλλάξει αυτά, το όνομα και συνθηματικό του δικτύου Wi-Fi σας πιθανώς να είναι γραμμένα στο κάτω μέρος του δρομολογητή σας, δηλαδή το κουτί που σας έδωσε ο παροχέας υπηρεσιών διαδικτύου όταν εγκαταστάθηκε το διαδίκτυο στο σπίτι σας.

Διαφορετικά, το όνομα του δικτύου και το συνθηματικό ενδέχεται να βρίσκονται σε μια κάρτα πληροφοριών που θα βρίσκεται μαζί με όλα τα έγγραφα σχετικά με το διαδίκτυο που λάβατε κατά την εγκατάσταση του διαδικτύου στο σπίτι σας.

Οταν είσαι έτοιμοι:

- Όταν είναι ενεργοποιημένο το Wi-Fi το iPad ψάχνει για δίκτυα Wi-Fi και στη συνέχεια τα κατατάσσει σε σειρά από εκείνο με το ισχυρότερο σήμα έως εκείνο με το ασθενέστερο σήμα. Το ισχυρό σήμα δείχνει τρεις μαύρες καμπύλες.
- 2. Βρείτε το όνομα του οικιακού σας δικτύου Wi-Fi στη λίστα. Εάν κάποιες από τις καμπύλες είναι γκρίζες, μετακινήστε το tablet πιο κοντά στον οικιακό σας δρομολογητή για ισχυρότερη σύνδεση.
- Θα εμφανιστεί ένα δίκτυο με εικονίδιο λουκέτου, που απαιτεί να εισαγάγετε συνθηματικό. Αυτός ο τύπος δικτύου είναι γνωστός ως ασφαλές δίκτυο. Εάν δεν υπάρχει ορατό το εικονίδιο του λουκέτου, σημαίνει ότι το δίκτυο Wi-Fi δεν χρειάζεται κωδικό πρόσβασης για σύνδεση. Αυτό το ονομάζουμε ανασφαλές δίκτυο.

## Ρυθμίσεις δικτύου iPad

- Πατήστε το όνομα του οικιακού σας Wi-Fi. Θα εμφανιστεί ένα παράθυρο που σας ζητάει να εισαγάγετε το συνθηματικό του Wi-Fi.
- Πληκτρολογήσετε το συνθηματικό με προσοχή ώστε να αντιστοιχίσετε τα κεφαλαία και πεζά γράμματα ακριβώς.
- Όταν έχετε εισαγάγει το συνθηματικό, πατήστε Είσοδος.
- Όταν εμφανίζεται ένα μπλε τικ δίπλα στο όνομα του οικιακού Wi-Fi στη λίστα, το iPad σας έχει τελειώσει τη σύνδεση.

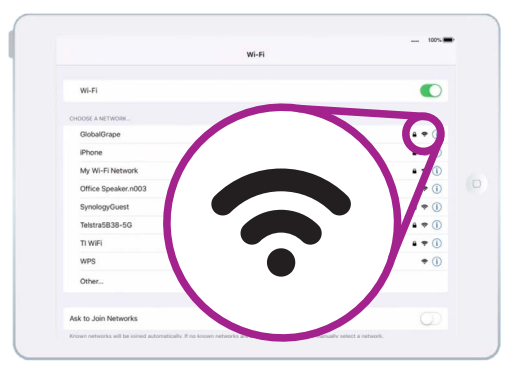

Όταν όλες οι καμπύλες είναι μαύρες, σημαίνει ότι έχετε ισχυρό σήμα Wi-Fi

Ορισμένα δωρεάν δημόσια δίκτυα Wi-Fi δεν απαιτούν συνθηματικά, οπότε δεν είναι ασφαλή. Δεν συνιστάται η χρήση δημοσίου Wi-Fi για ηλεκτρονική τραπεζική και άλλες ενέργειες που απαιτούν τα προσωπικά σας στοιχεία, ακόμα και αν το δίκτυο απαιτεί συνθηματικό.

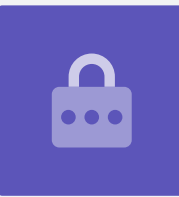

### Ελέγξτε την ισχυρότητα σύνδεσης

Όταν το tablet σας είναι συνδεδεμένο στο Wi-Fi, στην πάνω δεξιά γωνία της οθόνης, θα δείτε το σύμβολο Wi-Fi. Εάν το εικονίδιο εμφανίζει δύο μαύρες καμπύλες και μια μαύρη κουκκίδα, σημαίνει ότι έχετε σύνδεση πλήρους ισχυρότητας.

Εάν ορισμένες από τις καμπύλες δείχνουν γκρι χρώμα, σημαίνει ότι η σύνδεση είναι ασθενέστερη. Το iPad μπορεί να λειτουργήσει με ασθενέστερη σύνδεση, αλλά κάποιο περιεχόμενο - ειδικά ταινίες και τηλεοπτικές εκπομπές - μπορεί να μην παίζουν ομαλά.

Το σύμβολο Wi-Fi θα παραμένει ορατό στην πάνω δεξιά γωνία της οθόνης, ασχέτως τι κάνετε στο iPad σας.

Τώρα που έχετε συνδέσει με επιτυχία το tablet σας στο διαδίκτυο μέσω Wi-Fi, μπορείτε να περιηγείστε στο διαδίκτυο, να χρησιμοποιείτε εφαρμογές, να στέλνετε και να λαμβάνετε μηνύματα email και πολλά άλλα.